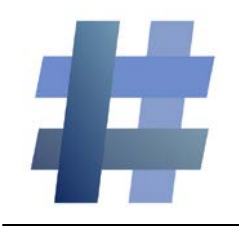

# **ParentEdge Quick Start Guide**

www.ParentEdge.com

#### support@parentedge.com

#### **Entering information into ParentEdge is Easy!**

## Step 1:

Select if there is a test or quiz to study for. If not, select none.

### Step 2:

Enter up to 30 characters in the homework box or select one of the predefined options. This will go in both the text message and email.

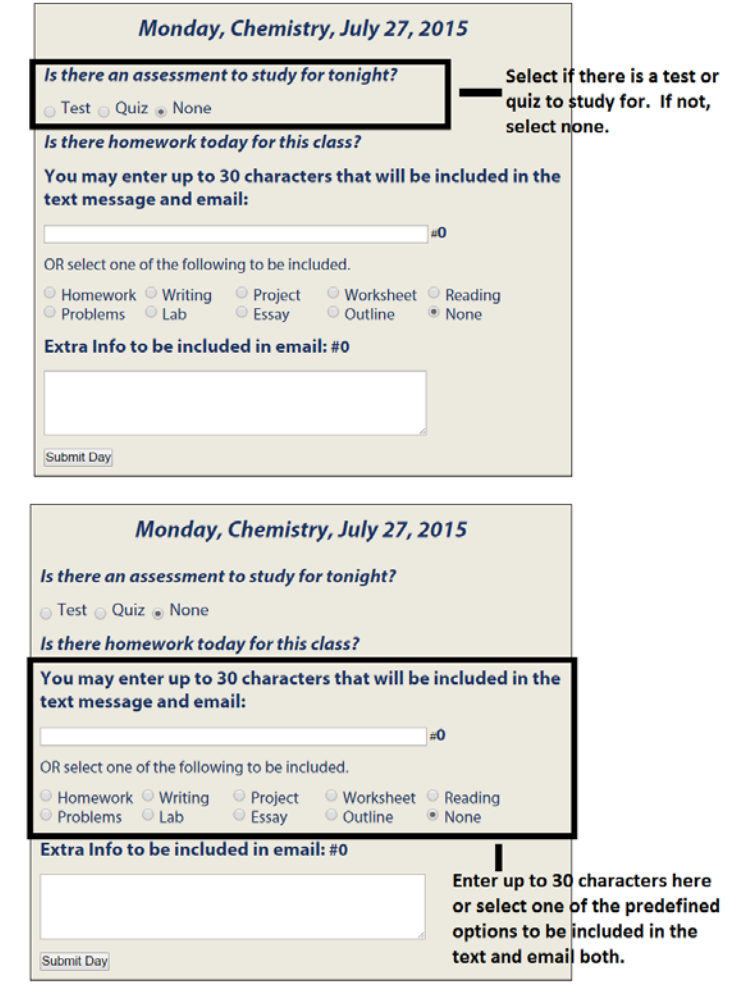

# Step 3:

Enter any extra information you would like. Extra information will be included in the email only. There is a 500 character limit.

#### Step 4:

Click submit day.

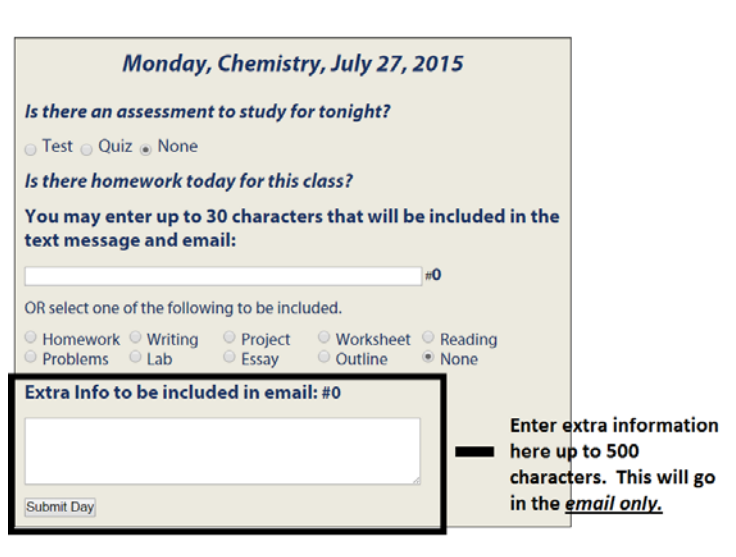